คู่มือชำระค่าธรรมเนียมในการเปิดบัญชี ผ่าน K PLUS

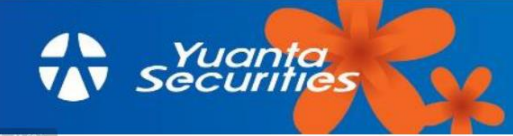

1.เข้าสู่ K PLUS และเลือก ธุรกรรม

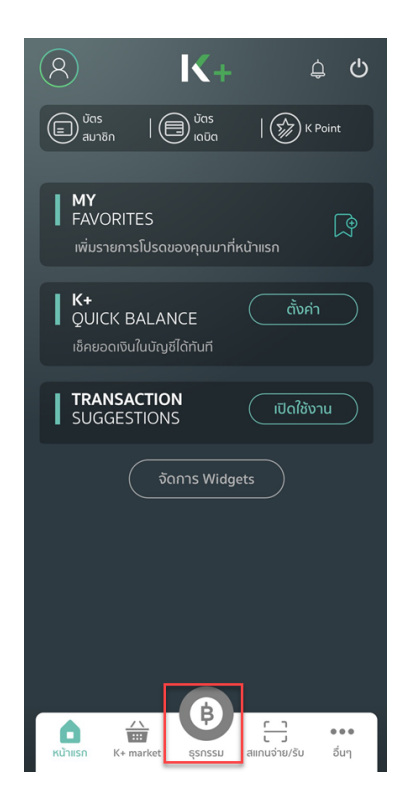

2.เลือก จ่ายเงิน

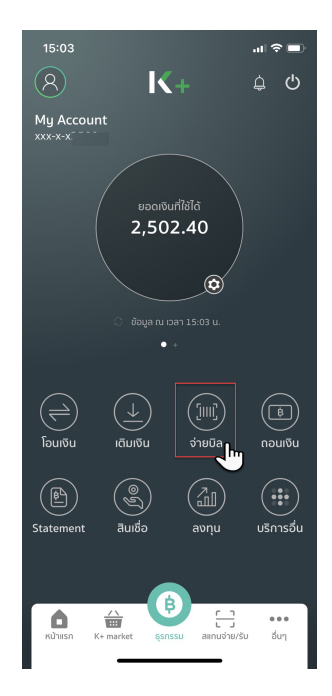

## 2.เข้าสู่ระบบเพื่อใช้งาน

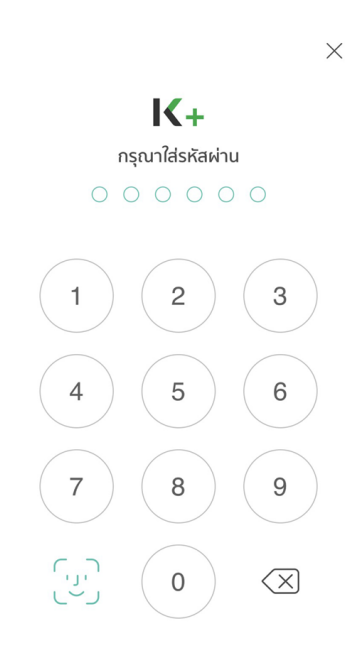

## 4.เลือกผู้ให้บริการทั้งหมด พิมพ์ YUANTA ในช่องค้นหา

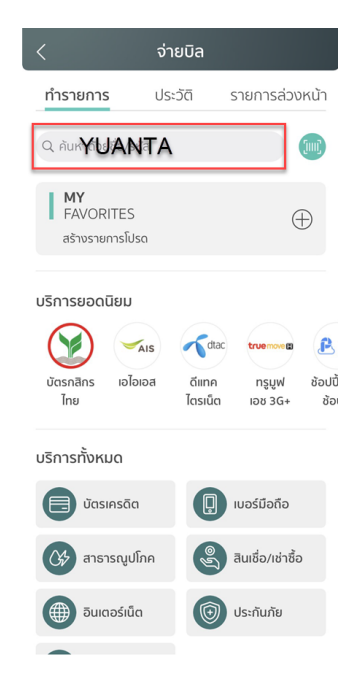

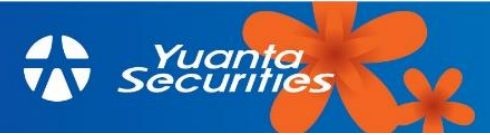

5. เลือก บริษัทหลักทรัพย์หยวนต้า
ไม่มีข้อความอื่นต่อท้าย

|    | เลือกผู้ให้บริการ                                | Х     |
|----|--------------------------------------------------|-------|
| Qy | uanta                                            | 8     |
|    | หลักทรัพย์ หยวนต้า (ไทย) เพื่อการจองซี้ส         | วหลัก |
|    | หลักทรัพย์ หยวนต้า (ประเทศไทย)(32268<br><b>ก</b> | 3)    |
|    | d'                                               | )     |

ระบุ รหัสลูกค้า Ref.1 เป็น เลขบัตรประชาชน 13
หลัก, ระบุ หมายเลขอ้างอิง Ref.2 เป็น 1901
และระบุจำนวนเงิน 180 บาท และกดต่อไป

| <                                    | จ่ายบิล                        |                          |  |  |
|--------------------------------------|--------------------------------|--------------------------|--|--|
| יחרי:                                | My Account                     | 🗿 ข้อมูล ณ เวลา 15:03 น. |  |  |
| ຈ່າຍກັເ                              | มที                            | ตั้งล่วงหน้า             |  |  |
| ໄປຍັง: อื่นๆ                         |                                |                          |  |  |
|                                      | หลักทรัพย์ หย<br>(ประเทศไทย)(3 | วนต้า<br>32268)          |  |  |
| เลขที่มีตรประชาชน/หนังสือเดินทาง     |                                |                          |  |  |
| กรอกเลขที่มัตรประชาชน/หนังสือเดินทาง |                                |                          |  |  |
| เลขที่บัญชีชื่อขาย                   | งหลักทรัพย์ 8 หลัก             | 1901                     |  |  |
| ຈຳນວນ:                               |                                |                          |  |  |
|                                      |                                | חרט 180.00 חרט           |  |  |
| <b>K</b> Point                       | ชำระด้วยคะแนน K                | Point >                  |  |  |
| 🚫 ยกเลิก                             |                                | dəlu 🔶                   |  |  |

7. ตรวจสอบข้อมูล และกด ยืนยัน

8. ระบบยื่นยันผลการทำรายการสำเร็จ

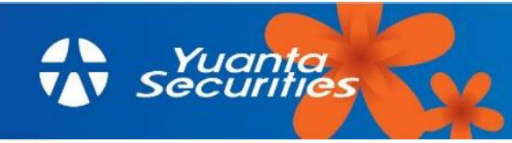